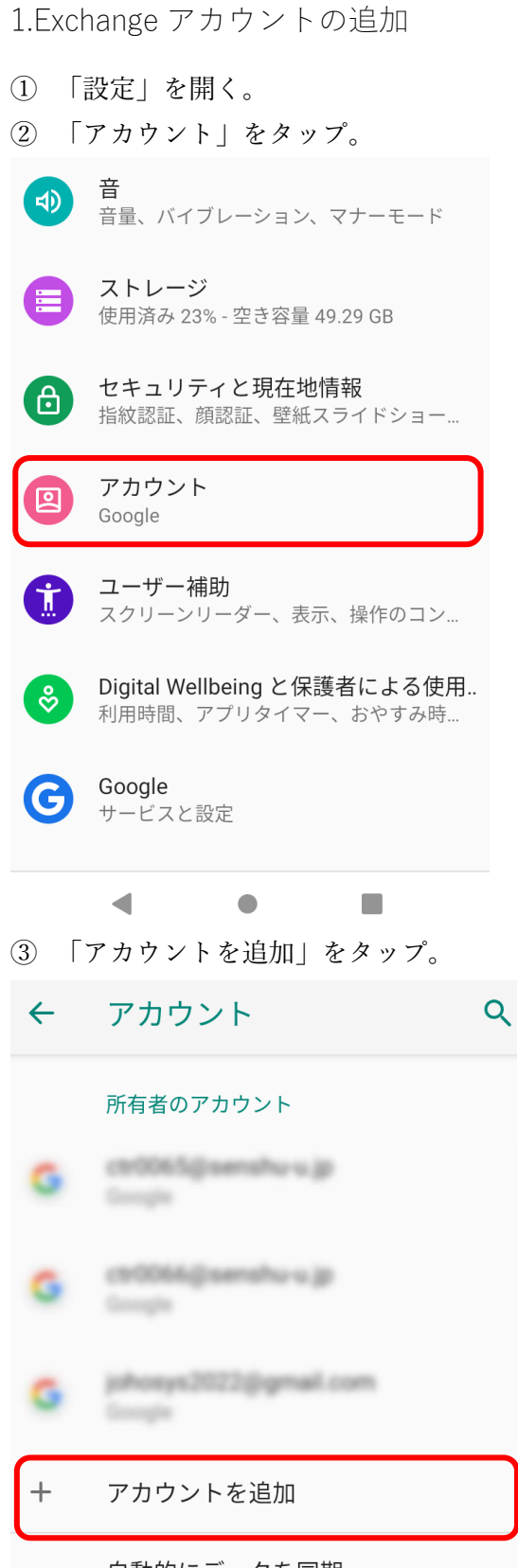

**自動的にデータを同期** アプリにデータの自動更新を許 可します

## ④ 「Exchange」をタップ。

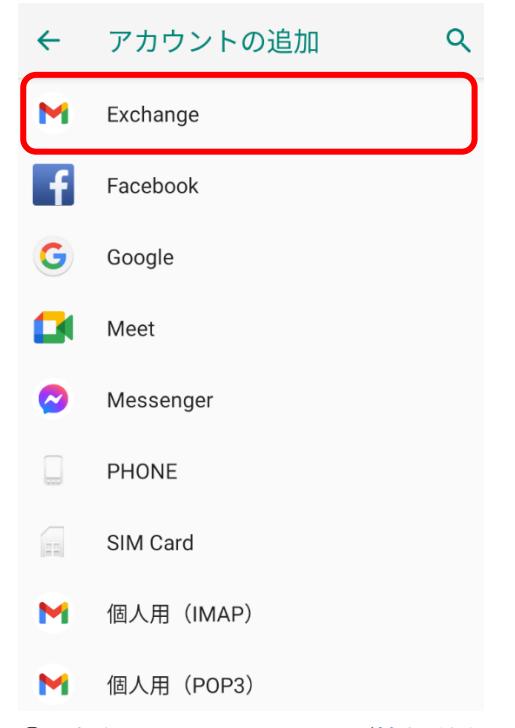

⑤ 本学のメールアドレス(情報科学センターID@isc.senshu-u.ac.jp)を入力し、「次へ」をタップ。

 メールアドレスを入力してく ださい

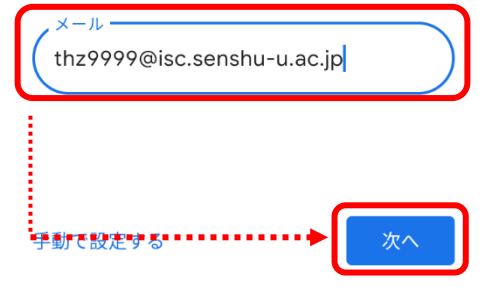

⑥ 情報科学センターパスワードを入力し、「サインイン」をタップ。

Microsoft

 $\leftarrow 1707297@acc.senshu-u.ac.jp$ 

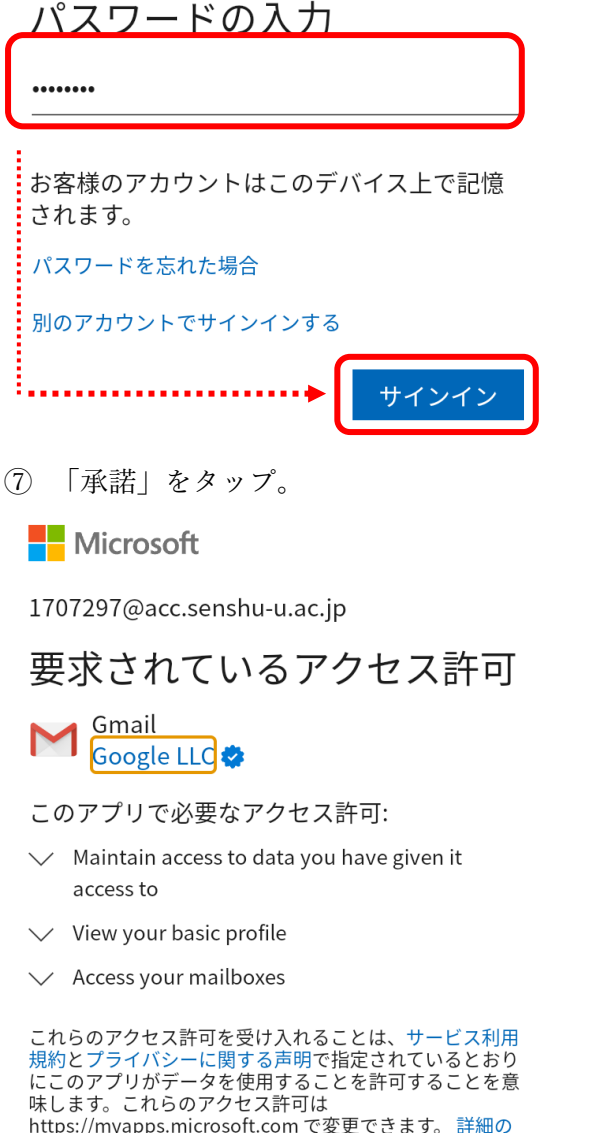

Mttps://myapps.microsoft.com で変更できます。 詳細の 表示

このアプリは疑わしいと思われますか? こちらでご報告く ださい

| キャンセル | 承諾 |
|-------|----|
| •     |    |

⑧ 「完了」をタップして作業完了です。

## ٩٢

アカウントの設定が完了しま した。

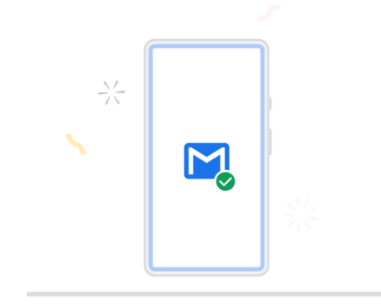

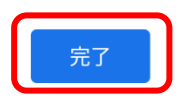

## 2.アカウントの削除

 「設定」を開く。 ② 「アカウント」をタップ。 音 **⊲**) 音量、バイブレーション、マナーモード ストレージ 使用済み 23% - 空き容量 49.29 GB セキュリティと現在地情報 ð 指紋認証、顔認証、壁紙スライドショー… アカウント **@** Google **ユーザー補助** スクリーンリーダー、表示、操作のコン… Ť **Digital Wellbeing と保護者による使用..** 利用時間、アプリタイマー、おやすみ時... ∻ Google **(G)** サービスと設定 ◀ 

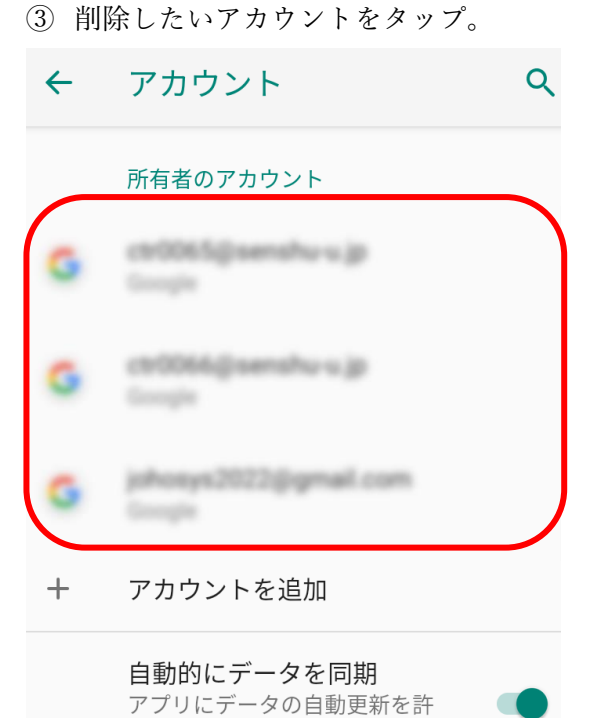

可します

④ 削除したいメールアドレスかを確認し、「アカウントを削除」をタップ。

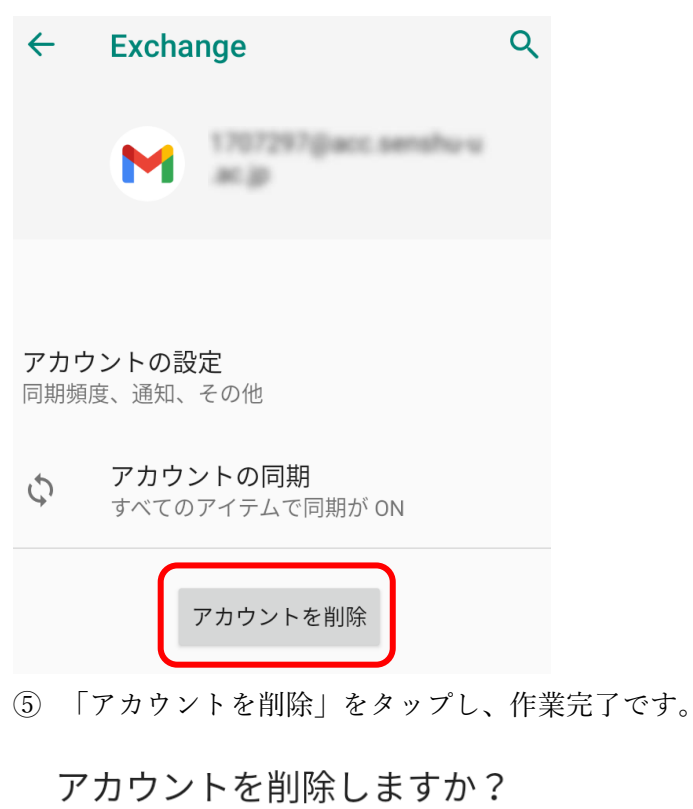

このアカウントを削除すると、メー ル、連絡先などのすべてのデータも モバイル端末から削除されます。

キャンセルア

アカウントを削除